## Mercer WIN<sup>®</sup>

## **EXPORTING FILE**

© MERCER 2018

| 😭 Home 🔰 🗁                | Mercer Market Data Mercer Market                                 | Data Results             |                     |                                   |          |                |                       |        | 🔺 Prog  | ess Center            |                 |
|---------------------------|------------------------------------------------------------------|--------------------------|---------------------|-----------------------------------|----------|----------------|-----------------------|--------|---------|-----------------------|-----------------|
| Mercer Marke              | t Data Results: Library 0                                        |                          |                     | ſ                                 |          |                |                       |        |         | - 8                   | C               |
| Lui 🎟                     |                                                                  |                          |                     |                                   |          |                |                       |        |         |                       |                 |
| C Modify Search           | «* Resize Columns                                                |                          |                     |                                   | Job 1    |                |                       |        | -       | 🖉 Edit                |                 |
| • 0 <b>≡</b>              | Job Title<br>Billing & Invoicing - Experienced Professional (P2) | Job Type Job<br>Job FIN. | Code<br>.09.005.P20 | Typical Title<br>Billing & Invoic |          |                |                       |        |         |                       |                 |
| All Data                  |                                                                  |                          |                     |                                   |          | 13             | 29                    | 40,170 | 48,114  | 47,515                | 53,(            |
| • 🛛 🚍                     | Billing & Invoicing - Entry Professional (P1)                    | Job FIN.                 | .09.005.P10         | Billing & Invoicin                |          |                |                       |        |         |                       |                 |
| All Data                  |                                                                  |                          |                     |                                   |          | 6              | 32                    | 29,250 | 34,683  | 33,800                | 39,:            |
| • 🛛 🚍                     | Billing & Invoicing - Experienced Para-Professio                 | Job FIN.                 | .09.005.S20         | Billing & Invoicin                |          |                |                       |        |         |                       |                 |
| All Data                  |                                                                  |                          |                     |                                   |          | 18             | 111                   | 31,928 | 36,915  | 35,802                | 42,(            |
|                           | Credit & Collections - Executive Level 1 (E1)                    | Job FIN.                 | .10.001.E10         | Head of Credit &                  |          |                |                       |        |         |                       |                 |
| All Data                  |                                                                  |                          |                     |                                   | **       | 1              | 1                     | H2 1   | (144)   | - ()                  |                 |
| O      E                  | Credit & Collections - Senior Manager II (M5)                    | Job FIN.                 | .10.001.M50         | Credit & Collection               |          |                |                       |        |         |                       |                 |
| All Data                  |                                                                  |                          |                     |                                   |          | 3              | 4                     | 57 C 1 | 22      | - 200                 |                 |
| O      E                  | Credit & Collections - Manager (M3)                              | Job FIN.                 | .10.001.M30         | Credit & Collection               |          |                |                       |        |         |                       |                 |
| All Data                  |                                                                  |                          |                     |                                   |          | 24             | 37                    | 89,161 | 114,372 | 101,764               | 133,:           |
| • Ø Ξ                     | Credit & Collections - Team Leader (Professiona                  | Job FIN.                 | .10.001.M20         | Credit & Collection               |          |                |                       |        |         |                       |                 |
|                           |                                                                  |                          |                     |                                   |          |                |                       |        |         |                       | ~               |
| 1                         |                                                                  |                          |                     | >                                 | (        |                |                       |        |         |                       | >               |
| ×.                        |                                                                  |                          |                     |                                   |          |                |                       |        |         |                       | -               |
| Manage<br>Market<br>Views | ▼ Refine<br>Market Jobs 19                                       | Combine<br>PCs           | ompare<br>ly Data   | Normalize<br>Data                 | Age Data | Set<br>Banding | Send to My<br>Library |        |         | 3930 total<br>Save As | results<br>Save |
| Views                     |                                                                  |                          | ON                  | Duta                              |          | Duriding       | Library               |        |         | Save As               | av              |

The market data can be exported into a Microsoft Excel file by using the Export Option (1).

| 🗥 Home                                      | ≽ Mercer Market Data                                           | Mercer Market Data Results Progress Center |                |                                           |                   |            |                  |                    |             |              |                |                         |  |  |
|---------------------------------------------|----------------------------------------------------------------|--------------------------------------------|----------------|-------------------------------------------|-------------------|------------|------------------|--------------------|-------------|--------------|----------------|-------------------------|--|--|
| Mercer Market Data Results: Library 0       |                                                                |                                            |                |                                           |                   |            | My Saved Results |                    |             |              |                |                         |  |  |
| Lui 🎟                                       |                                                                | Export C                                   | ptions         |                                           |                   |            |                  | ×                  |             |              |                | Je Edit                 |  |  |
| C' Modify Sea                               | arch Resize Columns<br>Job Title<br>Billing & Invoicing - Expe |                                            |                |                                           |                   |            |                  |                    | d 25th %ile | Inc Wtd Mean | Inc Wtd Median | Inc Wtd 75th %ile       |  |  |
| All Data                                    |                                                                | 2                                          | File Name:     | 2016 Demo TRS Mercer Job Library          |                   |            |                  |                    | 40,170      | 48,114       | 47,515         | 53,(^                   |  |  |
| <ul> <li>✓ ⑧ Ⅲ</li> <li>All Data</li> </ul> | Billing & Invoicing - Entr                                     | 3                                          | File Type:     | <ul> <li>Comma</li> <li>Misson</li> </ul> | a Separated V     | alues (CS) | /)               |                    | 29,250      | 34,683       | 33,800         | 39,:                    |  |  |
| All Data                                    | Dining & involcing - Expe                                      |                                            |                | MICTOS                                    | on Excel (XLS     | X)         |                  |                    | 31,928      | 36,915       | 35,802         | 42,(                    |  |  |
| All Data                                    | Credit & Collections - Ex                                      |                                            |                |                                           |                   |            |                  |                    |             |              | -              |                         |  |  |
| • O 🖂                                       | Credit & Collections - Se                                      |                                            |                |                                           |                   |            |                  |                    |             |              |                |                         |  |  |
| All Data                                    | Credit & Collections - Ma                                      |                                            |                |                                           |                   |            | Cancel           | Done               | 570 I.      | 1925         | - 375          |                         |  |  |
| All Data                                    |                                                                |                                            |                |                                           |                   |            | 24               |                    | 89,161      | 114,372      | 101,764        | 133,:                   |  |  |
| <b>• 0</b> ⊟                                | Credit & Collections - Te                                      | am Leader (Professio                       | ona Job        | FIN.10.001.M20                            | Credit & Colle    | ctix       |                  | 4                  |             |              |                |                         |  |  |
| <                                           |                                                                |                                            | _              |                                           | >                 | <          |                  |                    |             |              |                | >                       |  |  |
| Manage<br>Market<br>Views                   | Refine<br>Market                                               | Combine<br>Jobs                            | Combine<br>PCs | Compare<br>My Data<br>ON                  | Normalize<br>Data | Age Dat    | a Set Banding    | Send to<br>Library | My          |              | Save As        | 0 total results<br>Save |  |  |

After Export Options pop-up window appears, provide file name (2), select file format (3) and click on **Done (4)**.

| 🖌 Home                       | Mercer Market Data                     | Mercer Market Data Results |                |                    |                   |          |                  |                    |                       |              |                | Progress Center   |  |  |
|------------------------------|----------------------------------------|----------------------------|----------------|--------------------|-------------------|----------|------------------|--------------------|-----------------------|--------------|----------------|-------------------|--|--|
| Mercer Marke                 | Mercer Market Data Results: Library 10 |                            |                |                    |                   |          | My Saved Results |                    |                       |              |                |                   |  |  |
| Progress Center Notification |                                        |                            |                |                    |                   |          | ×                |                    |                       |              |                |                   |  |  |
| C Modify Search              | Resize Columns                         | This item has              | s been sent    | to Progress (      | Center for pro    | cessing. |                  |                    | d 25th %ile           | Inc Wtd Mean | Inc Wtd Median | Inc Wtd 75th %ile |  |  |
| All Data                     | Billing & Invoicing - Expe             |                            |                |                    |                   |          |                  |                    | 40,170                | 48,114       | 47,515         | 53,(              |  |  |
| All Data                     | Billing & Invoicing - Entr             |                            |                |                    |                   |          |                  |                    | 29,250                | 34,683       | 33,800         | 39,:              |  |  |
| All Data                     | Credit & Collections - Expe            |                            |                |                    |                   |          |                  |                    | 31 <mark>,</mark> 928 | 36,915       | 35,802         | 42,(              |  |  |
| All Data                     | Credit & Collections - Se              |                            |                |                    |                   |          |                  |                    |                       |              |                |                   |  |  |
| All Data                     | Credit & Collections - Ma              |                            |                |                    |                   |          |                  | Close              |                       | 2.75         | 10             |                   |  |  |
| All Data                     | Credit & Collections - Te              | am Leader (Professiona     | i Job          | FIN.10.001.M20     | Credit & Colle    | tin      | 24               | 3/                 | 89,161                | 114,372      | 101,764        | 133,:             |  |  |
| <                            |                                        |                            |                |                    | >                 | <        | _                |                    |                       |              |                | ~                 |  |  |
| Manage<br>Market<br>Views    | Refine<br>Market                       | Combine<br>Jobs            | Combine<br>PCs | Compare<br>My Data | Normalize<br>Data | Age Data | Set<br>Banding   | Send to<br>Library | My                    |              | Bave As        | 0 total results   |  |  |

Once you click **Done** a **Progress Centre Notification** will appear.

| 🐐 Home 🖙 Mercer Market Data 🛛 Mercer Market Data Results |                           |                         |                          |                |                    |                     |                  |               |         |                       |              |                | Progress Center         |  |  |
|----------------------------------------------------------|---------------------------|-------------------------|--------------------------|----------------|--------------------|---------------------|------------------|---------------|---------|-----------------------|--------------|----------------|-------------------------|--|--|
| M                                                        | lercer Marke              | t Data Result           | s: Library 0             |                |                    |                     | My Saved Results |               |         |                       |              |                |                         |  |  |
|                                                          | Lill 🌐                    |                         |                          |                |                    |                     |                  | View: Inc     | Org     | Job 1                 |              |                | ∉ Edit                  |  |  |
| (                                                        | C Modify Search           | «* Resize Column        | 15                       |                |                    |                     | Base Sala        | агу           |         |                       |              |                |                         |  |  |
|                                                          |                           | Job Title               |                          | Job Type       | Job Code           | Typical Title       |                  | Num Orgs      | Num Obs | Inc Wtd 25th %ile     | Inc Wtd Mean | Inc Wtd Median | Inc Wtd 75th %ile       |  |  |
| -                                                        | Ø ≣                       | Billing & Invoicing - E | xperienced Professional  | (P2) Job       | FIN.09.005.P20     | Billing & Invoicin  |                  |               |         |                       |              |                | ^                       |  |  |
|                                                          | All Data                  |                         |                          |                |                    |                     |                  | 13            | 29      | 40,170                | 48,114       | 47,515         | 53,6                    |  |  |
| -                                                        | ◎ 🚍                       | Billing & Invoicing - E | intry Professional (P1)  | Job            | FIN.09.005.P10     | Billing & Invoicin  |                  |               |         |                       |              |                |                         |  |  |
|                                                          | All Data                  |                         |                          |                |                    |                     |                  | 6             | 32      | 29,250                | 34,683       | 33,800         | 39,:                    |  |  |
| -                                                        | 0 ⊟                       | Billing & Invoicing - E | xperienced Para-Profess  | io Job         | FIN.09.005.S20     | Billing & Invoicin  |                  |               |         |                       |              |                |                         |  |  |
|                                                          | All Data                  |                         |                          |                |                    |                     |                  | 18            | 111     | 31,928                | 36,915       | 35,802         | 42,(                    |  |  |
| -                                                        | 0 ⊟                       | Credit & Collections -  | Executive Level 1 (E1)   | Job            | FIN.10.001.E10     | Head of Credit &    |                  |               |         |                       |              |                |                         |  |  |
|                                                          | All Data                  |                         |                          |                |                    |                     | **               | 1             | 1       | HC 1                  | (122)        |                |                         |  |  |
| -                                                        |                           | Credit & Collections -  | Senior Manager II (M5)   | Job            | FIN.10.001.M50     | Credit & Collection |                  |               |         |                       |              |                |                         |  |  |
|                                                          | All Data                  |                         |                          |                |                    |                     | **               | 3             | 4       | 5 <b>3</b> 0          | 274.9        | - 2773         |                         |  |  |
| -                                                        | 0 ⊟                       | Credit & Collections -  | Manager (M3)             | Job            | FIN.10.001.M30     | Credit & Collection |                  |               |         |                       |              |                |                         |  |  |
|                                                          | All Data                  |                         |                          |                |                    |                     |                  | 24            | 37      | 89,161                | 114,372      | 101,764        | 133,:                   |  |  |
| -                                                        | 0 🗉                       | Credit & Collections -  | - Team Leader (Professio | na Job         | FIN.10.001.M20     | Credit & Collectio  |                  |               |         |                       |              |                |                         |  |  |
|                                                          |                           |                         |                          |                |                    |                     |                  |               |         |                       |              |                | ~                       |  |  |
|                                                          | /                         |                         |                          | _              |                    |                     | /                | _             |         |                       |              |                | ×                       |  |  |
|                                                          | <b>`</b>                  |                         |                          |                |                    | -                   | ~                |               |         |                       |              |                | /                       |  |  |
|                                                          | Manage<br>Market<br>Views | Refine<br>Market        | Combine<br>Jobs          | Combine<br>PCs | Compare<br>My Data | Normalize Data      | 🛓 Age Data       | Set<br>Bandin | g IN    | Send to My<br>Library |              | Save As        | 0 total results<br>Save |  |  |

All exported files and documents are stored in the **Progress Centre (4)**.

| 🕋 на | ome 💦 😕                               | Mercer Market Data Mercer Market                | Data Results |                          |                                     |                |                     | 5               | A Progres  | s Cente | ٩r |
|------|---------------------------------------|-------------------------------------------------|--------------|--------------------------|-------------------------------------|----------------|---------------------|-----------------|------------|---------|----|
|      |                                       |                                                 | Status       | Status Document Name • 2 |                                     |                | Submitted (UTC) 👻 1 |                 |            |         |    |
| Merc | Mercer Market Data Results: Library U |                                                 |              | Complete 6               | 2016 Demo TRS Mercer                | Job Library    | I ZIP               | 24 Aug 2018 09  | 59 AM      | 8       |    |
|      |                                       |                                                 |              | Ocomplete                | Complete Mercer Market Data Results |                |                     | 22 Aug 2018 12  | 27 PM      | 8       |    |
|      |                                       |                                                 | Complete     | Mercer Market Data Resu  | XLSX                                | 07 Aug 2018 01 | 04 PM               | 8               |            |         |    |
| C Mo | odify Search                          | ⊮ <sup>≉</sup> Resize Columns                   |              | Complete                 | Mercer Market Data Resu             | <u>ilts</u>    | XLSX                | 07 Aug 2018 01  | :04 PM     | 8       |    |
|      |                                       | Job Title                                       | Job Type     | Complete                 | Mercer Market Data Resu             | <u>ilts</u> <  | XLSX                | 07 Aug 2018 12  | 58 PM      | 8       |    |
| •    |                                       | Chairman of the Board and CEO - Global Parent   | Job          | Complete                 | Mercer Market Data Resu             | <u>ilts</u>    | TIP                 | 07 Aug 2018 12: | 40 PM      | 8       |    |
|      | All Data                              |                                                 |              | Ocomplete                | Mercer Market Data Resu             | ilts           | ZIP                 | 03 Aug 2018 01  | 26 PM      | 8       |    |
| -    | ⊗ ≔                                   | Head of Organization (CEO) - Global Parent/Ind  | Job          | Complete                 | Mercer Market Data Resu             | <u>ilts</u>    | TIP                 | 03 Aug 2018 11  | 46 AM      | o ∼     |    |
|      | All Data                              |                                                 |              |                          |                                     |                |                     | -               | Show Mc    | 1       | ~  |
| •    | ⊗ ⊟                                   | Head of Operations (COO) - Global Parent/Indep  | Job          | GMA.01.004.E41           | Head of Operatic                    |                |                     |                 | 3110 W MIC | ne -    |    |
|      | All Data                              |                                                 |              |                          |                                     | *              | 9                   | 14              | 315,495    | k.      |    |
| -    | 8 ⊟                                   | Head of Administration - Global Parent/Independ | Job          | GMA.01.005.E41           | Head of Adminis                     |                |                     |                 |            |         |    |
|      | All Data                              |                                                 |              |                          |                                     | **             | 1                   | 1               |            |         |    |
| -    | 8 ⊟                                   | Head of Organization (CEO) - Global Subsidiary  | Job          | GMA.01.003.E4S           | -                                   |                |                     |                 |            |         |    |
|      | All Data                              |                                                 |              |                          |                                     |                | 11                  | 12              | 279,996    |         |    |
| •    | 8 ⊟                                   | Head of Operations (COO) - Global Subsidiary (  | Job          | GMA.01.004.E34           | Head of Operatio                    |                |                     |                 |            |         | 1  |
| 1    | All Data                              |                                                 |              |                          |                                     |                | c                   | 40              | 99E 076    |         |    |
| <    |                                       |                                                 |              |                          | 7                                   |                |                     |                 |            | 1       |    |

Click on the Progress Centre (5) to open the dropdown list that shows details of all the converted files. To download a file simply click on the Document Name (6).

#### MERCER WIN® THANK YOU

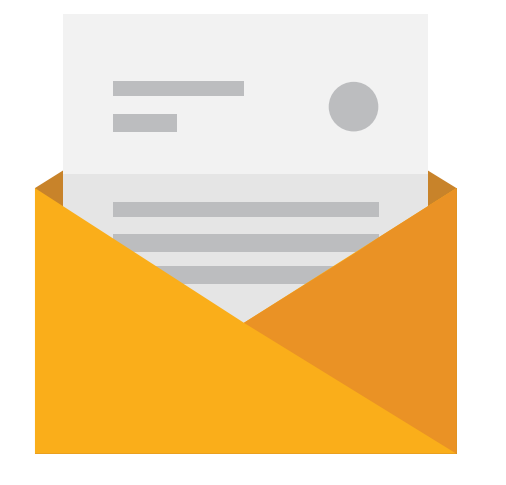

### If you have any questions please contact <u>Surveys@mercer.com</u>

# MAKE MERCER TOMORROW, TODAY